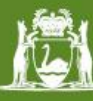

# tcheck – User Guide

# (Edit Checking Program for Morbidity Extracts)

Version 1.9.2

Inpatient Data Collections & Data Quality and Governance Information and System Performance Directorate Purchasing and System Performance Division Department of Health (WA)

August 2018

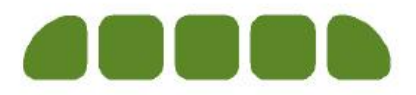

# **TABLE OF CONTENTS**

| Introduction                | 2 |
|-----------------------------|---|
| What's new in this version? | 3 |
| Installation                | 4 |
| Usage                       | 8 |

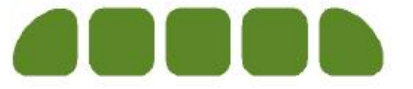

## INTRODUCTION

tcheck program verifies the validity of the morbidity extract files generated from the patient information/administration systems used by the hospitals in Western Australia. tcheck incorporates some of the edit checks from the Hospital Morbidity Data System (HMDS) to ensure that hospitals are able to verify the data before sending them to the Department of Health (WA).

There are three main types of edit checks that tcheck performs:

- 1. File format checks: Check for the sequence and width of the lines.
- 2. Field format checks: Check for missing mandatory fields, valid character types, and valid range of values.
- 3. Cross-value checks: Check against a specific combination of two or more fields.

tcheck runs on 32-bit/64-bit Windows and requires less than 10 MB of RAM and 5 MB of hard drive space.

In order to reduce the number of errors generated by tcheck, the following steps may need to be performed multiple times:

- 1. Generate a morbidity extract file from the patient information system.
- 2. Run the tcheck program against the extract file and review the tcheck log file.
- 3. Fix the errors on the patient information system using the tcheck log file.

Some errors are not easily fixable and the user might have to contact the local IT support or the system vendor to resolve the problem.

Since 1 July 2011 it has been a mandatory requirement that each hospital run the morbidity extract files through the tcheck program and amend all correctable errors prior to submission of the files to the Department of Health. The final tcheck log file is required to be included with submission of the morbidity extract file. The HMDS will not accept any data containing FATAL or SYSTEM errors identified in the tcheck log file.

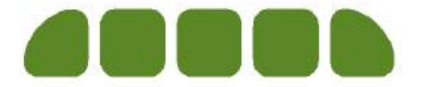

### WHAT'S NEW IN THIS VERSION?

The following amendments have been made to this version of tcheck:

- Updated the edits for July 2017. These include changing a number of warning edits to fatal edits. Please refer to the edit\_checks.pdf file for further details.
- Version 1.9.1: Fixed the error 1050 so that tcheck does not crash.
- Version 1.9.2: Added establishments 0107, 0132, 6016 and 6017 to the error 148, 523, 529, 697, 824, 974 and 1030.

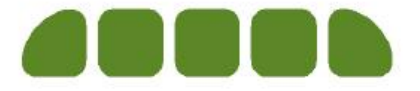

#### INSTALLATION

Please follow the steps below to install the tcheck program. Note that you need to have sufficient privilege for your computer to be able to install for all users (such as Administrator). Otherwise the program will only be available for the current user.

1. Make sure that you have received an email containing a message similar to the one below.

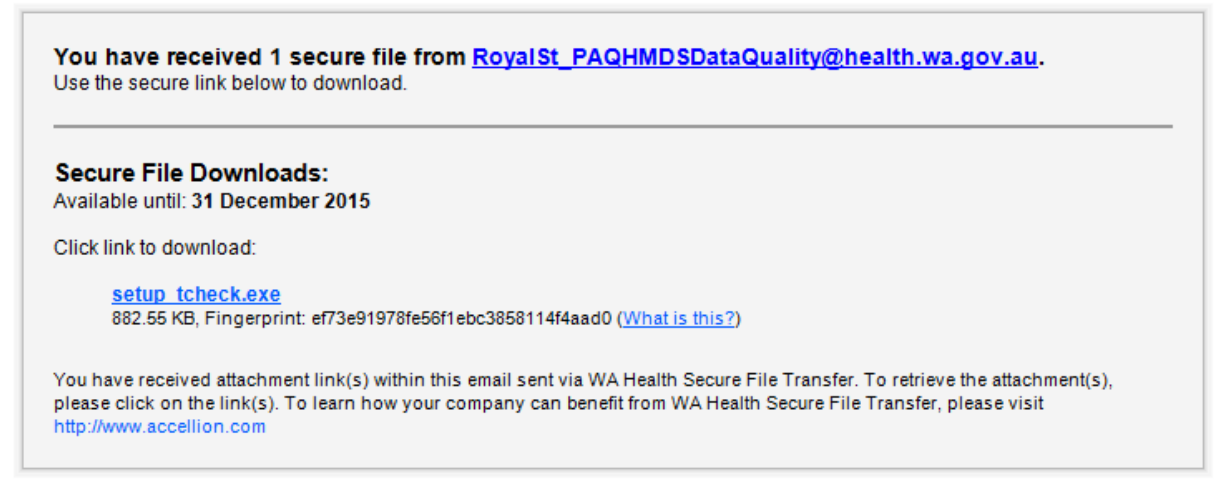

- 2. Either click on the link above or open up a web browser and navigate to: https://myft.health.wa.gov.au
- Using your pre-arranged MyFT (also known as WA Health Secure File Transfer) account details to log on to the website. If you did not click the link from the email above, select File Manager » Transfers » Inbox from the left-hand side of the webpage.

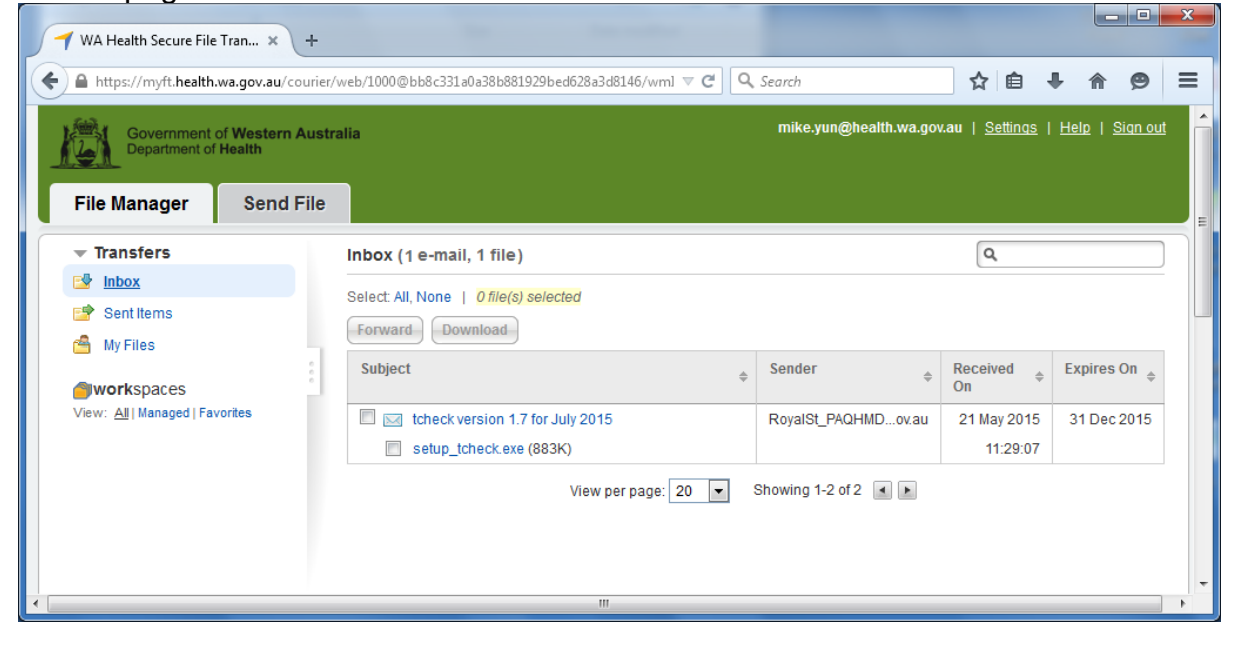

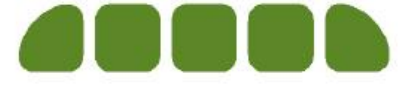

4. Select the message containing the tcheck setup file and click Download to save it to the Desktop as below.

| Save As                                           |                  |                |           |                |            | x        |
|---------------------------------------------------|------------------|----------------|-----------|----------------|------------|----------|
| 🕒 🗢 💻 Deskt                                       | op 🕨             |                | <b>- </b> | Search Desktop |            | ٩        |
| Organize 🔻 Ne                                     | w folder         |                |           |                | - <u>-</u> | 0        |
| ★ Favorites ■ Desktop ↓ Downloads ○ Recent Places | Libra            | ries Yun, Mike | Computer  | Network        |            |          |
|                                                   | Save             | e the file h   | ere.      |                |            |          |
| 🥽 Libraries                                       |                  |                |           |                |            | E        |
| Documents                                         |                  |                |           |                |            |          |
| 🌙 Music                                           |                  |                |           |                |            |          |
| 📄 Outlook Files                                   |                  |                |           |                |            |          |
| Pictures                                          |                  |                |           |                |            |          |
| 🛃 Videos                                          |                  |                |           |                |            |          |
|                                                   |                  |                |           |                |            |          |
| Normal Computer                                   | -                |                |           |                |            | -        |
| File <u>n</u> ame:                                | setup_tcheck.exe | e              |           |                |            | •        |
| Save as type:                                     | Application      |                |           |                |            | <b>_</b> |
|                                                   |                  |                |           |                |            |          |
| ) Hide Folders                                    |                  |                |           | Save           | Cano       | el       |

5. Minimise all windows to show the Desktop. Double-click the file **setup\_tcheck.exe** saved above to start the installation process.

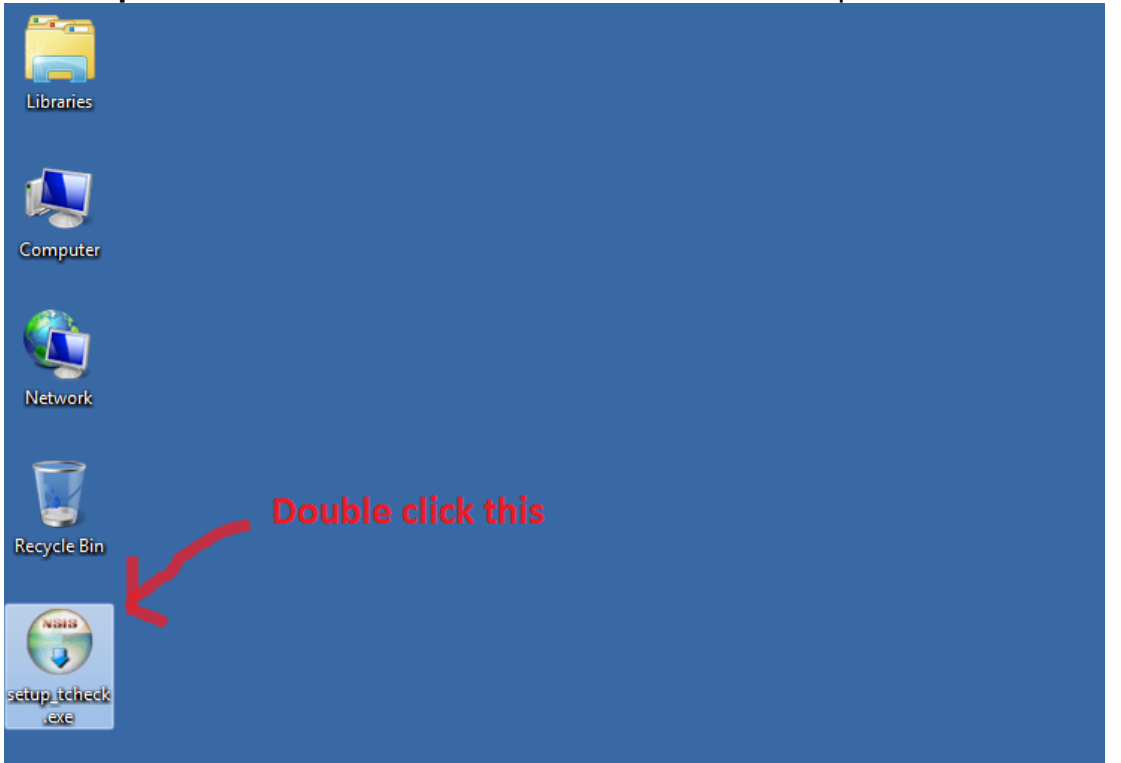

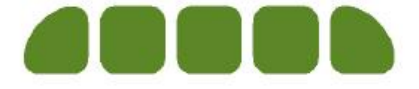

6. A setup wizard window will be displayed. Click Next to move to the next screen.

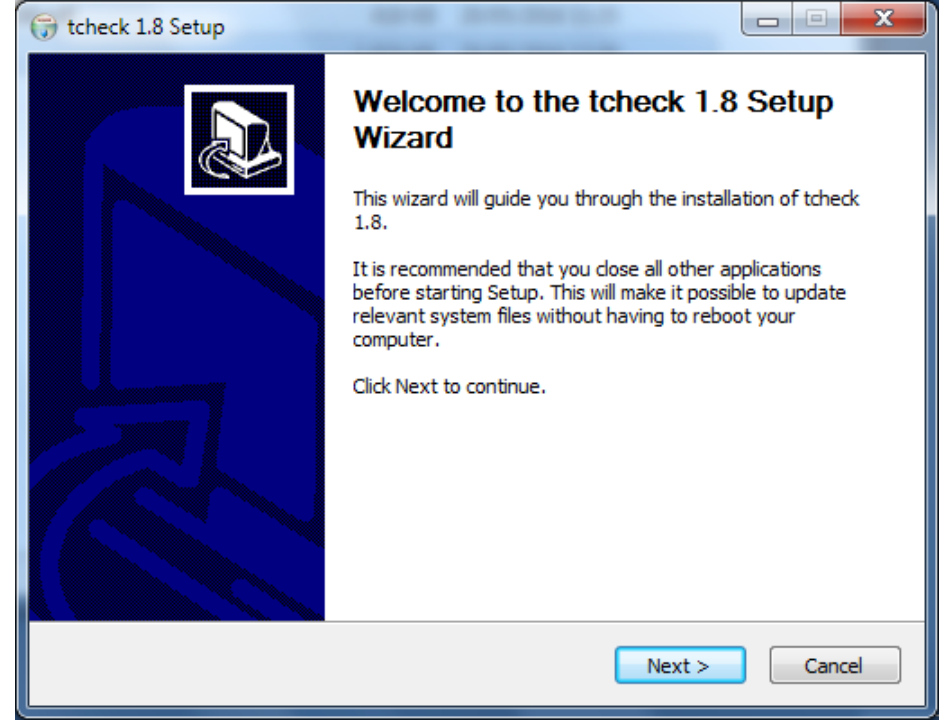

7. From the following window you can choose which components to be installed. Once you have made the selections, click **Next** to move to the next window.

| tcheck 1.8 Setup                                                |                                                                                |                                                                                   |
|-----------------------------------------------------------------|--------------------------------------------------------------------------------|-----------------------------------------------------------------------------------|
| C                                                               | hoose Components<br>Choose which features of tcheck 1                          | l.8 you want to install.                                                          |
| Check the components you wa<br>install. Click Next to continue. | ant to install and uncheck the comp                                            | ponents you don't want to                                                         |
| Select components to install:                                   | Main Files     Start Menu Shortcuts     Desktop Shortcuts     SendTo Shortcuts | Description<br>Position your mouse<br>over a component to<br>see its description, |
| Space required: 3.5MB                                           |                                                                                |                                                                                   |
| Nullsoft Install System v2.46 —                                 | < <u>B</u> ack                                                                 | Next > Cancel                                                                     |

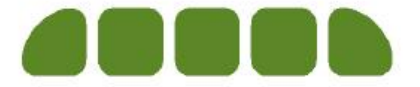

8. On this window you can set where to install the tcheck files. The default folder is C:\Program Files\HDWA\tcheck (or C:\Program Files (x86)\HDWA\tcheck if the Operating System is 64-bit), but you can change it to another location by clicking Browse... and selecting a new folder. Once it has been set, click Install to begin the installation process.

| 🕞 tcheck 1.8 Setup                                          |                                                                                                    |
|-------------------------------------------------------------|----------------------------------------------------------------------------------------------------|
|                                                             | Choose Install Location<br>Choose the folder in which to install tcheck 1.8.                                       |
| Setup will install tcheck 1.8<br>and select another folder. | in the following folder. To install in a different folder, dick Browse<br>Click Install to start the installation. |
| Destination Folder                                          |                                                                                                    |
| C:\Program Files (x86                                       | HDWA\tcheck\ Browse                                                                                                |
| Space required: 3.5MB                                       |                                                                                                    |
| Space available: 344.3GB                                    |                                                                                                    |
| Nullsoft Install System v2.46                               |                                                                                                    |
|                                                             | < <u>B</u> ack Install Cancel                                                                                      |

9. After a while the following window will be displayed. Click **Finish** to close the window.

| 🕞 tcheck 1.8 Setup |                                                                                              |
|--------------------|----------------------------------------------------------------------------------------------|
|                    | Completing the tcheck 1.8 Setup<br>Wizard<br>tcheck 1.8 has been installed on your computer. |
|                    | Click Finish to close this wizard.                                                           |
|                    | < <u>B</u> ack <b>Finish</b> Cancel                                                          |

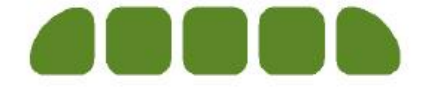

#### USAGE

Once the installation has completed, there will be a new shortcut icon on the Desktop. To run the tcheck program, just drag a morbidity extract data file generated from your patient information system onto the '**tcheck**' shortcut. Please note that this process will not modify the original text file in any way.

| Libraries                | Search Temp                                         |
|--------------------------|-----------------------------------------------------|
|                          | File Edit View Tools Help                           |
|                          | Organize 🕶 🎒 Open 👻 Print Burn New folder 🛛 🔠 💌 🗍 🔞 |
| Computer                 | Name Size Date modified                             |
|                          | Test_Extract.txt 46 KB 22/05/2015 14:42             |
| Re vyele Bin<br>telizeds | Ipen with Developed using the Dev-C++ IDE           |
|                          | 1 item selected 📃 👰 Computer                        |
|                          |                                                     |

Alternatively, highlight the text file and **right-click** the mouse button to open the context menu as below. Select **Send To** and then select **tcheck** to start the process.

|            | t:\lemp                                                                                                    | •                                                                                                    | Search Temp                                                                                                    |                                         |   |
|------------|----------------------------------------------------------------------------------------------------|----------------------------------------------------------------------------------------------------|----------------------------------------------------------------------------------------------------|-----------------------------------------|---|
| Organize - | Open - Print Burn                                                                                                    | New f                                                                                                    | older                                                                                                    |                                         | 0 |
| ter Name   | · · · · ·                                                                                                    |                                                                                                    | Size                                                                                                    | Date modified                           |   |
| rk<br>Bin  | Open         Print         Create PDF with PDFCreator         Edit         Open with         Restore previous versions         Send to         Cut         Copy         Create shortcut         Delete         Rename | <ul> <li>Image: A state of the state of the</li></ul> | 46 KB<br>Compressed (zipper<br>Desktop (create sho<br>Documents<br>Mail recipient<br>tcheck<br>DVD RW Drive (D:) | 22/05/2015 14:42<br>d) folder<br>rtcut) |   |

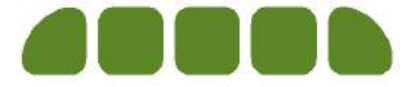

A command prompt window will then be displayed. After processing the edit checks for all records, it will ask you to press the **Enter** key to exit the program. Press the **Enter** key to close the command prompt window.

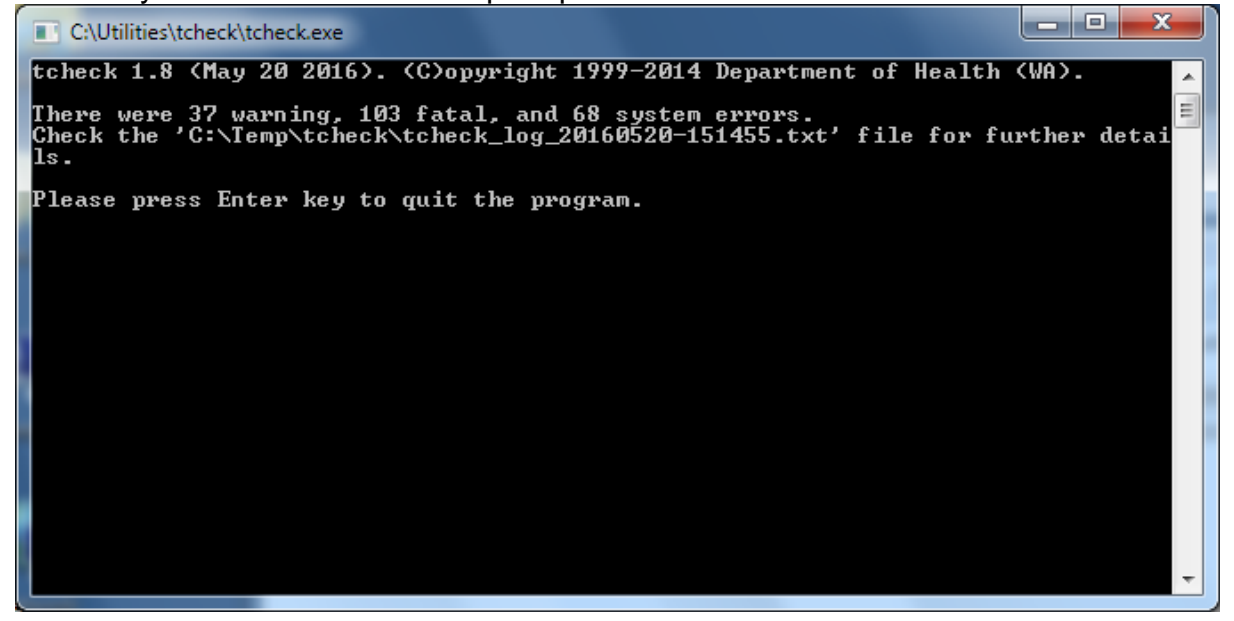

A tcheck log file should have been generated in the same folder as the original morbidity extract data file. Note that each time you run tcheck it will create a unique tcheck log file. Double-click the file to open it in Notepad or WordPad.

|                                                              |                        | x    |
|--------------------------------------------------------------|------------------------|------|
| 🚱 🕞 🗢 📙 « Local Disk (C:) 🕨 Temp 🕨 tcheck 🔹 🍫                | Search tcheck          | P    |
| <u>File E</u> dit <u>V</u> iew <u>T</u> ools <u>H</u> elp    |                        |      |
| Organize ▼                       Print   Burn     New folder |                        | ?    |
| Name Size                                                    | Date modified          |      |
| G9_July_2016.txt                                             | 97 KB 20/05/2016 11:00 |      |
| tcheck_log_20160520-151455.txt                               | 43 KB 20/05/2016 15:14 |      |
|                                                              |                        |      |
| 1 items collected                                            | Commuter.              |      |
| 1 item selected                                              | Computer               | <br> |

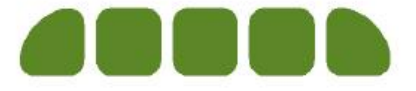

| tcheck_log_20160        | 520-151455.txt - Notep    | ad          | of the name | Path and Barrame of | fre mput data |     |                                             |
|-------------------------|---------------------------|-------------|-------------|---------------------|---------------|-----|---------------------------------------------|
| <u>File Edit Format</u> | <u>V</u> iew <u>H</u> elp |             |             |                     |               |     |                                             |
| Account No              | UMRN                      | Adm Date    | Sep Date    | Coder Identifier    | Туре          | ID  | Error Message                               |
|                         |                           |             |             |                     |               |     |                                             |
| 1                       | 0                         | 01-Jul-2014 | 10-Jul-2014 | sdca                | System        | 971 | Hours in ICU must be numeric.               |
| 3                       | 0                         | 01-Jul-2014 | 02-Jul-2014 | sdca                | Warning       | 973 | Hours in ICU are greater than the Length of |
| 3                       | 0                         | 01-Jul-2014 | 01-Jul-2014 | sdca                | Warning       | 973 | Hours in ICU are greater than the Length of |
| 4                       | 0                         | 01-Jul-2014 | 01-Jul-2014 | sdca                | System        | 376 | Establishment is different from the first c |
| 4                       | 0                         | 01-Jul-2014 | 01-Jul-2014 | sdca                | Fatal         | 974 | Hours in ICU are present but the hospital d |
| 5                       | 0                         | 01-Jul-2014 | 10-Jul-2014 | sdca                | Warning       | 975 | Hours CVS require Hours in ICU.             |
| 6                       | 0                         | 01-Jul-2014 | 10-Jul-2014 | sdca                | Warning       | 976 | Hours in ICU are present but Care Type is n |
| 7                       | 0                         | 30-Jun-2013 | 30-Jun-2013 | bdsa                | Warning       | 977 | Hours in ICU are not blank.                 |
| 8                       | 0                         | 01-Jul-2014 | 10-Jul-2014 | bdsa                | Warning       | 336 | Days in ICU are not blank.                  |
| 9                       | 1                         | 01-Jun-2014 | 10-Jun-2014 | bdsa                | Warning       | 934 | Condition Onset Flag for ICD Code is not 2  |
| 10                      | 0                         | 01-Jul-2014 | 10-Jul-2014 | bdsa                | Warning       | 504 | Marital Status is incompatible with Age.    |
| 11                      | 0                         | 01-Jul-2014 | 10-Jul-2014 | bdsa                | Warning       | 504 | Marital Status is incompatible with Age.    |
| 13                      | 0                         | 01-Jul-2014 | 10-Jul-2014 | bdsa                | Warning       | 579 | Postcode corresponds to a postal address. O |
|                         |                           |             |             |                     |               |     | -                                           |
| •                       |                           |             | m           |                     |               |     |                                             |

You will see the contents of the tcheck log file similar to the one below.

The tcheck log file contains a list of errors in the upper part and a summary report in the lower part. Please refer to the Edit Checks document (**edit\_checks.pdf**) for the list of implemented edits. For further explanations regarding these edits, please consult the relevant edition of the **HMDS Reference Manual** (in the above case July 2017 Edition) available from:

http://www.health.wa.gov.au/healthdata/resources/hmds.cfm

| Input file name:            | Path and file name of the input data.                                                                                                    |
|-----------------------------|----------------------------------------------------------------------------------------------------|
| Interface file format:      | Type of the interface file that tcheck has recognised; supported formats include G1 to G9.                                                                                                    |
| Reporting<br>establishment: | Establishment number found on the first line of the file; it must be the same as the hospital's establishment number.                                                                                                    |
| Total number of lines:      | Number of lines from the input file.                                                                                                    |
| Total number of cases:      | Number of cases (separations) from the input file.                                                                                                    |
| Start of separation date:   | Separation date of the earliest case from the input file.                                                                                                    |
| End of separation date:     | Separation date of the latest case from the input file.                                                                                                    |
| Number of warnings:         | Number of warning edits detected from the input file; the cases with warning edits will be followed up by HMDS staff and you will be asked to confirm whether they are correct or not. Some warning edits can be ignored if the values are legitimate. |
| Number of fatal errors:     | Number of fatal errors detected from the input file; as<br>cases with fatal errors will be in the edit process until<br>they are fixed, you are strongly encouraged to reduce<br>this number to zero or close to it.                                   |
| Number of system<br>errors: | Number of system errors detected from the input file; if<br>the file contains any system errors, it will be rejected<br>from HMDS and the hospital would have to resolve the<br>problems and re-submit the data.                                       |

The summary report contains the following items:

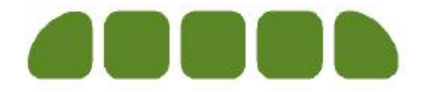

| Number of lines read correctly:   | Number of lines that tcheck has successfully recognised; it must be the same as the total number of lines.                                                                                   |
|-----------------------------------|----------------------------------------------------------------------------------------------------|
| Number of cases read correctly:   | Number of cases that tcheck has successfully recognised; it must be the same as the total number of cases.                                                                                   |
| Number of short lines:            | Number of lines that are shorter than expected; it must be '0' to ensure that the file can be loaded.                                                                                        |
| Number of long lines:             | Number of lines that are longer than expected; it must be '0' to ensure that the file can be loaded.                                                                                         |
| Number of Co-<br>Diagnosis codes: | Number of Co-Diagnosis codes found on the input file;<br>an unusually high number of Co-Diagnosis codes may<br>indicate that the incorrect prefix for diagnosis codes may<br>have been used. |
| Number of Morphology codes:       | Number of morphology codes found on the input file.                                                                                                    |
| tcheck version:                   | Version number for the tcheck program used.                                                                                                    |
| tcheck run date/time:             | Date and time when tcheck was run for this report.                                                                                                    |

If tcheck has reported any fatal or system errors, correct the errors on the patient record, or consult with the patient information system vendor to find out if the problem can be rectified by them instead.

Regenerate the extract file and run it against tcheck to see if there are any more fatal or system errors. Once all fatal and system errors have been addressed, the morbidity file should be ready for submission to the Department of Health.

Please open a web browser application to connect to the MyFT website (<u>https://myft.health.wa.gov.au/</u>) and upload the morbidity extract file and the tcheck log file. Alternative data submission methods are still available (e.g. emailing a zip-encrypted file to <u>Morbidity.Data@health.wa.gov.au</u>), but they will be phased out and replaced by this MyFT method.

Should you have any queries regarding the installation or use of tcheck, please contact:

Mike Yun (Phone: 08 9222 2181; Email: Mike.Yun@health.wa.gov.au) or

Denise McMahon (Phone: 08 9222 2472; Email: <u>Denise.McMahon@health.wa.gov.au</u>).

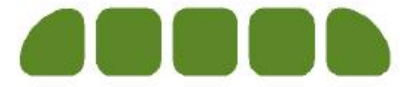